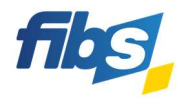

## Fortbildungsportal FIBS

## Merkzettel

4

Möchten Sie einen Lehrgang zu einem späteren Zeitpunkt einfach wiederfinden, so können Sie dazu den Merkzettel benutzen.

|   | So geht's                                                                                                    |                                                                                                    |  |
|---|----------------------------------------------------------------------------------------------------|----------------------------------------------------------------------------------------------------|--|
| 1 | Um einen Lehrgang auf den Merkzettel zu setzen, klicken Sie einfach rechts oben auf das Fähnchen.<br>Das Fähnchen färbt sich daraufhin gelb.                                                                                                   |                                                                                                    |  |
|   | 01.09.2023 09:00 Uhr –<br>31.01.2024 00:00 Uhr                                                                                                    | Auf den Merkzettel setzen A211-5.8.5/23/105/664E ByCS-Administration: Zertifikatskurs für die technische Einführung neuer ByCS- Admins SELBSTLERNKURS |  |
|   | Sie können beliebig viel                                                                                                    | e Lehrgänge auf den Merkzettel setzen.                                                                                                    |  |
| 2 | Um den Merkzettel einzusehen klicken Sie im Bereich rechts oben auf den Merkzettel. Die Zahl gibt an,<br>wie viele Lehrgänge Sie aktuell auf dem Merkzettel gespeichert haben.                                                                 |                                                                                                    |  |
|   | Fortbildungsportal                                                                                                    | Merkzettel Anmelden En                                                                                                    |  |
| 3 | Einträge auf dem Merkzettel werden automatisch gelöscht, wenn das Lehrgangsende mehr als 180<br>Tagen in der Vergangenheit liegt.<br>Sie können Einträge aber auch manuell löschen, indem Sie einfach noch einmal auf das Fähnchen<br>klicken. |                                                                                                    |  |
|   | 01.09.2023 09:00 Uhr –<br>31.01.2024 00:00 Uhr                                                                                                    | A211-5.8.5/23/105/664E<br>ByCS-Administration: Zertifikatskurs für die technische Einführung neuer<br>ByCS-Admins                                     |  |
|   |                                                                                                    |                                                                                                    |  |

**Beachten Sie**: Die Merkzettel-Funktion lässt sich auch nutzen, wenn Sie nicht in FIBS angemeldet sind. Allerdings gehen die Merkzettel-Einträge dann nach Schließen des Browsers verloren.

Um die Merkzettel-Einträge dauerhaft zu speichern, müssen Sie angemeldet sein.